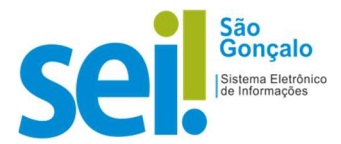

## **POP - PROCEDIMENTO OPERACIONAL PADRÃO**

## POP 11 – Remover sobrestamento

 ${f 1}$  – No menu principal, clique em

Processos Sobrestados

- 2 Clique na caixa de seleção do(s) processo(s) desejado(s)
- **3** Processos sobrestados :

| Se selecionador:        | Então                                                                                                    |  |
|-------------------------|----------------------------------------------------------------------------------------------------|--|
| Um processo somente,    | <ul> <li>3.1 Clique no ícone "remover Sobrestamento"</li> <li>3.2 Clique no botão "OK".</li> <li>OK! Você removeu o sobrestamento de um processo.</li> </ul>            |  |
| Dois ou mais processos, | <ul> <li>3.1 Clique no botão <u>Remover Sobrestamento</u>.</li> <li>3.2 Clique no botão "OK".</li> <li>OK! Você removeu o sobrestamento de vários processos.</li> </ul> |  |

| or diz                 |                         |
|------------------------|-------------------------|
| ento do processo "03.0 | 0093/2021-2"?           |
|                        | 5.0                     |
|                        |                         |
|                        |                         |
|                        | ento do processo "03.00 |

**RESULTADO ESPERADO: Sobrestamento removido.**